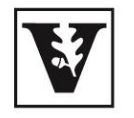

### VANDERBILT UNIVERSITY®

HireADore

## **STUDENT EMPLOYEE GUIDE**

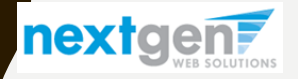

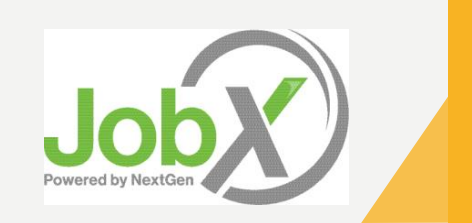

### **BENEFITS FOR STUDENTS/APPLICANTS**

- Apply for multiple jobs with one online application
- JobMail enables student employees to be notified immediately about jobs that match their job preferences
- Job search skills development
- Accelerated online hiring process
- Eliminated paper forms
- Web accessibility
- 24-hour service

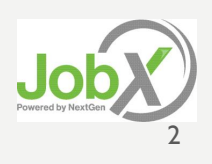

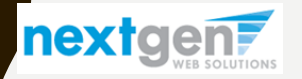

## TRAINING AGENDA

- How to login to HireADore
- How to complete a JobMail subscription
- How to find a job
- How to apply for a job
- What is the HireADore 'My Dashboard' feature?

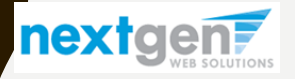

### **First time visiting HireADore?**

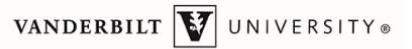

Employees Employers & Administrators

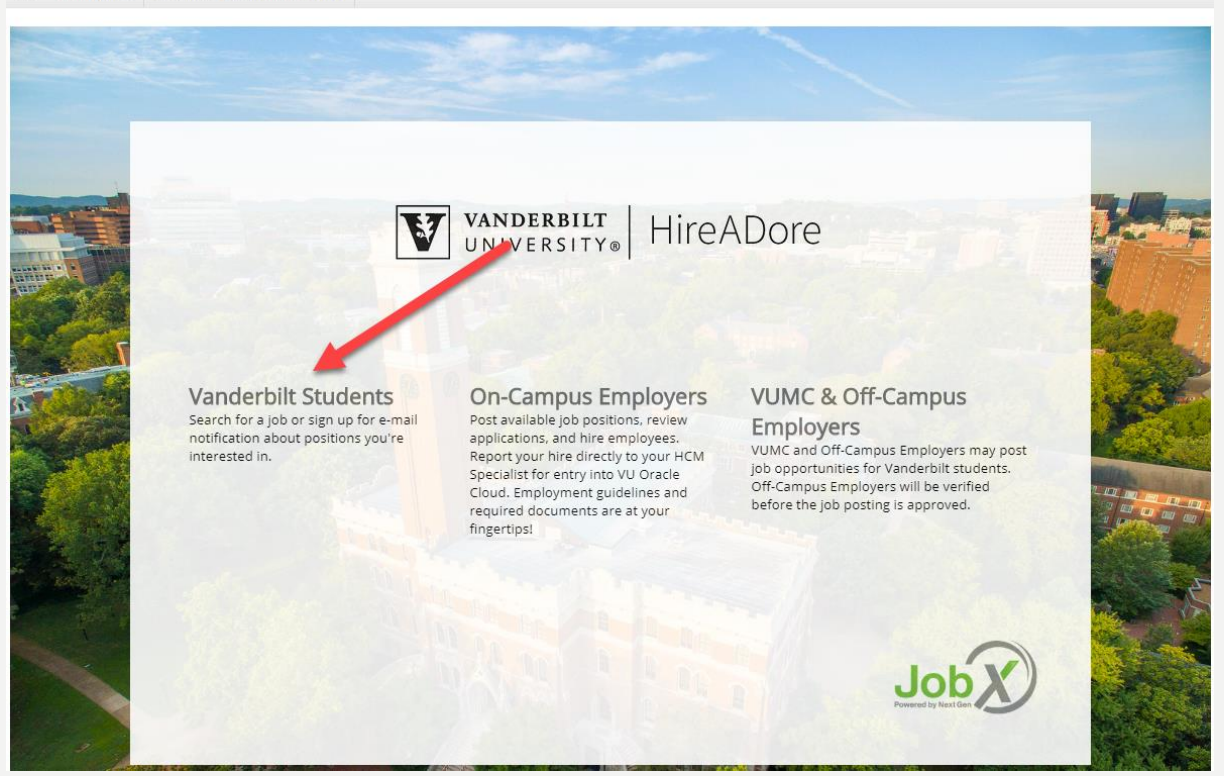

Please navigate to the following URL and click the 'Vanderbilt Students' link to access the Student home page.

www.hireadore.com

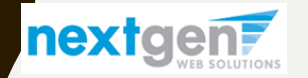

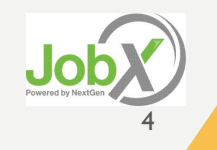

NGWeb Solutions, LLC - Confidential and Proprietary - Do not share without permission

### HOW TO LOGIN TO HIREADORE

| -              | STUD                                                                                                    | FNTS                                                                                              |
|----------------|----------------------------------------------------------------------------------------------------|---------------------------------------------------------------------------------------------------|
| 1              |                                                                                                    |                                                                                                   |
| The second     | Looking for a job? Here are some quick tips:                                                                           |                                                                                                   |
| S.F.           | Search on HireAbore for on campus a on campus opportuniti                                                              | es                                                                                                |
|                | 3) Complete the application within HireADore                                                                           |                                                                                                   |
|                | <ol> <li>If you are a new student worker please complete the onboard</li> </ol>                                        | Ing requirements                                                                                  |
| 172.5          | 5) Get Paid!                                                                                                    |                                                                                                   |
|                | Student Information                                                                                                    | Applicant & Employee Tools                                                                        |
|                | Student Requirements                                                                                                   | ① User Dashboard                                                                                  |
| 5334           | All student employees must have a social security number to<br>work on campus. An I-9 must be completed before you can | Click here to review jobs you've recently applied for and to<br>update your JobMail Subscription. |
|                | begin to work. A W-4 will be required in order to properly<br>process your take home pay. Please review the following: | O Find a lab                                                                                      |
| and the second | A Catting Baid                                                                                                    | Conduct either quick or advanced searches for available                                           |
|                | Click here for Important Payroll Information.                                                                          | jobs. Submit an online job application.                                                           |
| Barry St.      | Watch our how-to video tutorials                                                                                       | Manage JobMail                                                                                    |
| 100            | Timekeeping                                                                                                    | become available.                                                                                 |
|                |                                                                                                    | Contact our Office                                                                                |
|                | Frequently Asked Questions<br>View FAQ's at our <u>Student Employment website</u> .                                    | Please email us at <u>StudentEmployment@Vanderbilt.edu</u><br>with your questions or concerns.    |
| 100            |                                                                                                    |                                                                                                   |
| Sec. 1         |                                                                                                    |                                                                                                   |
| Sec. Market    |                                                                                                    |                                                                                                   |

• Step I: Click 'User Dashboard' or 'Manage JobMail' link on the Students home page.

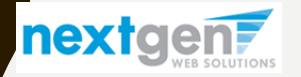

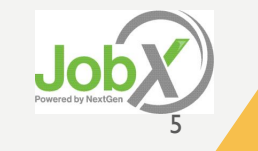

### HOW TO LOGIN TO HIREADORE

| VANDERBILT 🤯 UNIVERSITY |
|-------------------------|
| Sign On                 |
| USERNAME                |
| PASSWORD                |
|                         |
| Remember my username    |
| Sign On                 |

• Step 2: Login utilizing your 'VUNet ID' and 'Password'

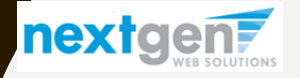

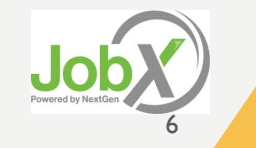

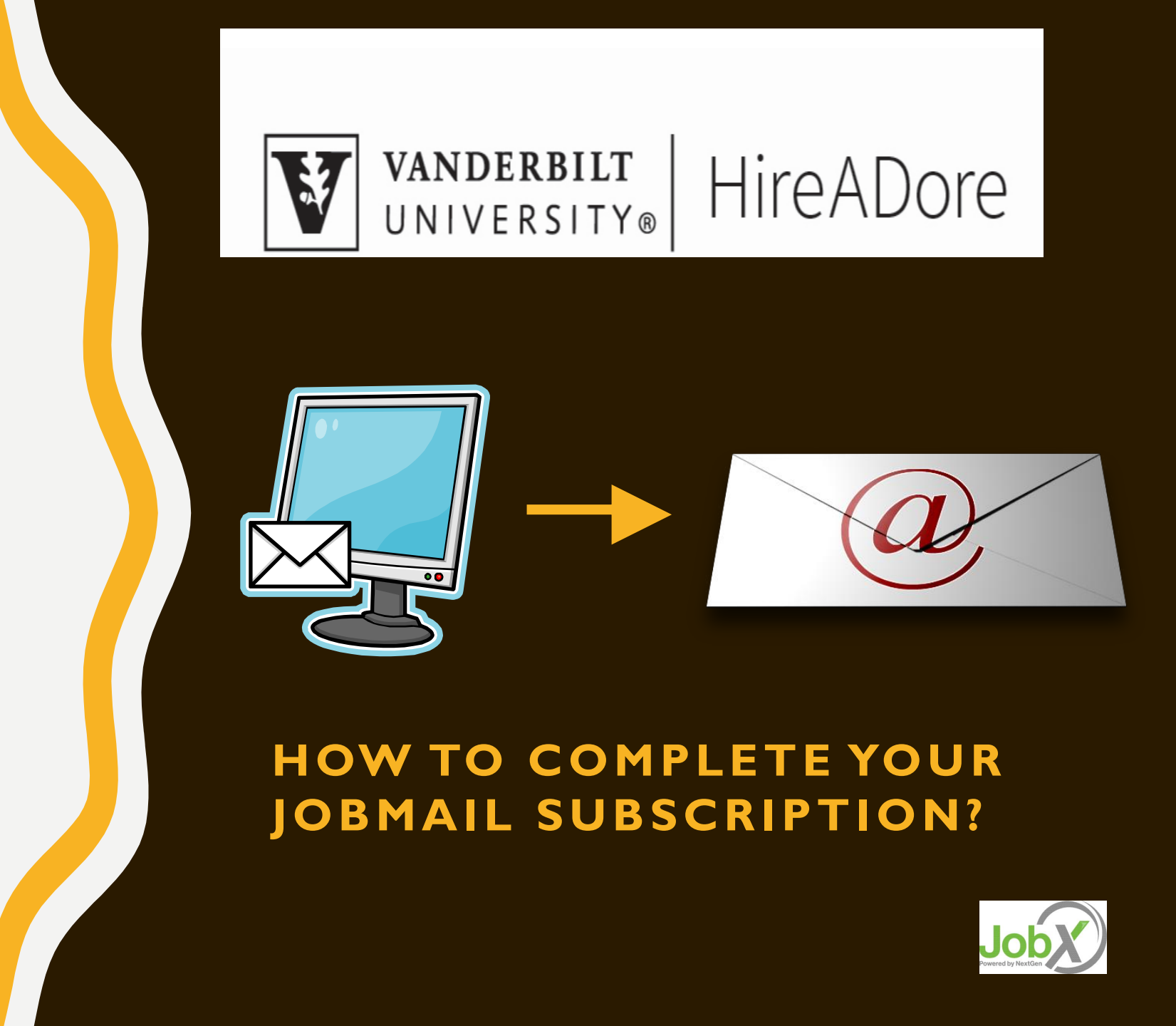

### WHAT IS JOBMAIL?

JobMail is a system that notifies you automatically by email when jobs of interest to YOU are posted.

To enable JobMail, you must complete a JobMail subscription defining what types of jobs interest you. Once you've updated your subscription, if any attributes of a new job being listed match your subscription attributes, you will receive email from the system. This email will provide all the necessary details about the job so you can proactively apply for the job, if interested.

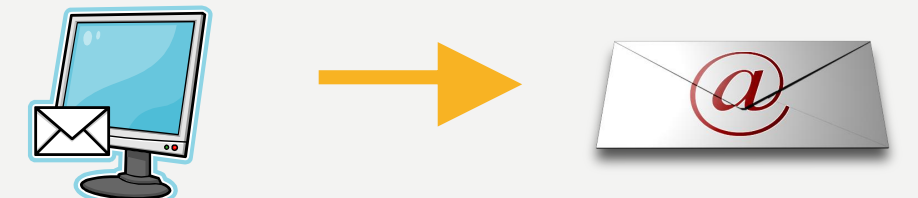

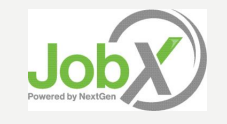

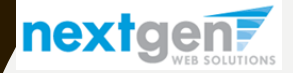

- You may create multiple subscriptions and name them as desired for each Job Type (Federal Work Study, Off-Campus, Institutional Employment, VUMC)
- For each subscription, you may set criteria
  - Desired Departments (a.k.a.
     Employers) you wish to work (e.g.
     Biology & English)
  - Desired Job Categories you're interested in (e.g. Tutoring, Clerical, etc.)
  - Desired Time Frames you're interested in working (e.g. Summer Only, Academic Year, etc.)

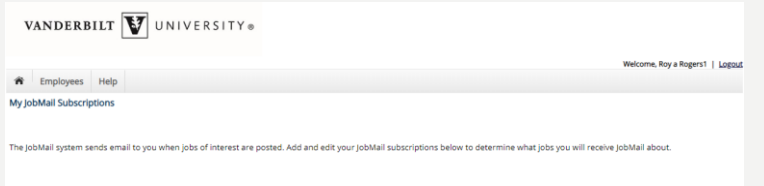

| Federal Work Study <u>«?»</u>                 | [Add New Subscription]   |
|-----------------------------------------------|--------------------------|
| Subscription1                                 | [Delete Subscription]    |
| » Employer 0 selected                         | [View/Modify.]           |
| » Category 0 selected                         | [View/Modify.]           |
| » Time Frame 0 selected                       | [View/Madify.]           |
| Off-Campus <u>«?»</u>                         | [ Add New Subscription.] |
| There are no subscriptions for this job type. |                          |
| Institutional Employment <u>«?»</u>           | [Add New Subscription ]  |
| There are no subscriptions for this job type. |                          |
| VUMC <u>«?»</u>                               | [Add New Subscription.]  |
| There are no subscriptions for this job type. |                          |

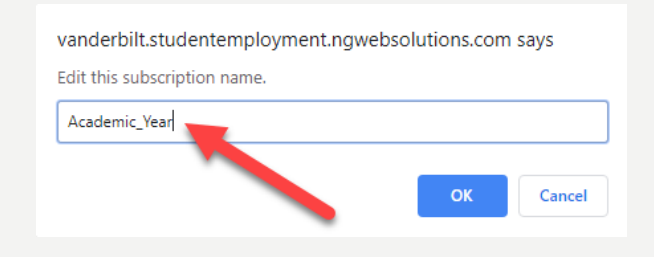

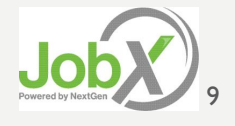

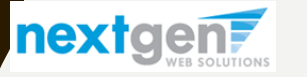

| VANDERBILT VIVERSITY®                                                                                                    |                                                 |
|----------------------------------------------------------------------------------------------------|-------------------------------------------------|
|                                                                                                    | Welcome, Roy a Rogers1   Logout                 |
| Temployees Help                                                                                                    |                                                 |
| My JobMail Subscriptions                                                                                                    |                                                 |
|                                                                                                    |                                                 |
| The JobMail system sends email to you when jobs of interest are oosted. Add and edit your JobMail subscriptions below to deter | rmine what iobs you will receive lobMail about. |
|                                                                                                    |                                                 |
|                                                                                                    |                                                 |
| Federal Work Study <u>«?»</u>                                                                                                  | [ Add New Subscription ]                        |
| Academic Year                                                                                                    | [Delete Subscription]                           |
| » Employer 0 selected                                                                                                    | [View/Modify]                                   |
| » Category 0 selected                                                                                                    | [View/Modify]                                   |
| » Time Frame 0 selected                                                                                                    | [View/Modify]                                   |
| Off-Campus <u>«?»</u>                                                                                                    | [ Add New Subscription ]                        |
| There are no subscriptions for this job type.                                                                                  |                                                 |
| Institutional Employment <u>«?»</u>                                                                                            | [ Add New Subscription ]                        |
| There are no subscriptions for this job type.                                                                                  |                                                 |
| VUMC <u>«?»</u>                                                                                                    | [ Add New Subscription ]                        |
| There are no subscriptions for this job type.                                                                                  |                                                 |

• Click 'View/Modify' to add preferences for each Job Type criterion.

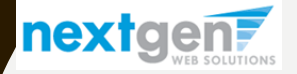

VANDERBILT VIVERSITY®

Employees Help 俞 Choose Employer(s) Selected Items [Remove All My JobMail Subscriptions None selected The JobMail system sends email to you when jobs of interest are posted. Add and edit your JobMail subscriptions below to deter Federal Work Study «?» Academic Year Available Items [Add All Acad and Strategic Affairs: Office of Vice Provost [<u>add]</u> » Employer 0 selected Academic Affairs: Office of the Provost [add [add Academic Programming » Category 0 selected Accounting and Tax [add] Active Student Citizenship [add] [add] [add] [add] [add] [add] [add] » Time Frame 0 selected Administration: Office of the Vice Chancellor Administrative Solutions Off-Campus «?» Advanced Computing Center for Research and Education Advancement Services: Business Affairs African American and Diaspora Studies There are no subscriptions for this job type. Alumni Relations American Economic Association Institutional Employment «?» There are no subscriptions for this job type. [Done] VUMC «?» Add New Subscription There are no subscriptions for this job type.

# Click 'add' next to each item you wish to add to your JobMail subscription

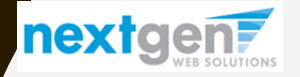

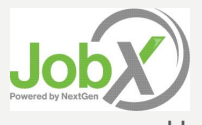

Welcome, Roy a Rogers1 | Logout

VANDERBILT VINIVERSITY®

Welcome, Roy a Rogers1 | Logout

| The Employees Help                                                                                                    | Choose Employer(s)                                                                                                    | ×                 |
|----------------------------------------------------------------------------------------------------|----------------------------------------------------------------------------------------------------|-------------------|
| My JobMail Subscriptions                                                                                                    | Selected Items [Remo                                                                                                    | ve All]           |
| The JobMail system sends email to you when jobs of interest are posted. Add and edit your JobMail subscriptions below to dete | Acad and Strategic Affairs: Office of Vice Provost [re<br>Accounting and Tax [re                                                      | move]<br>move]    |
| Federal Work Study <u>«?»</u>                                                                                                 |                                                                                                    |                   |
| Academic Year                                                                                                    | Auritable Theres                                                                                                    |                   |
| » Employer 0 selected                                                                                                    | Academic Affairs: Office of the Provost [a:<br>Academic Programming [a:                                                               |                   |
| » Category 0 selected                                                                                                    | Active Student Citizenship administration: Office of the Vice Chancellor a                                                            | <u>dd]</u>        |
| » Time Frame 0 selected                                                                                                    | Administrative Solutions [a:<br>Advanced Computing Center for Research and Education [a:<br>Advancement Services: Business Affairs [a | <u>dd]</u><br>dd] |
| Off-Campus <u>«?»</u>                                                                                                    | African American and Diaspora Studies                                                                                                 |                   |
| There are no subscriptions for this job type.                                                                                 | American Economic Association [a]                                                                                                    |                   |
| Institutional Employment <u>«?»</u>                                                                                           | Annual Giving                                                                                                    | <u>dd</u> ] ▼     |
| There are no subscriptions for this job type.                                                                                 | [Done]                                                                                                    |                   |
| VUMC <u>«?»</u>                                                                                                    |                                                                                                    |                   |
| There are no subscriptions for this job type.                                                                                 |                                                                                                    |                   |

Your selection(s) will appear in the top under 'Selected Items'.

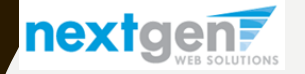

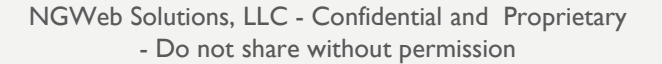

| Employees Help     Employees Help     Choose Employer(s)     Selected Items     Selected Items     Acad and Strategic Affairs: Office of Vice Provost   Accounting and Tax     Federal Work Study     * Employer     0 selected     Mail Subscriptions     Academic Year     * Employer     0 selected     Academic Year     Academic Year     Academic Year     Academic Year     Academic Year     Academic Year     Academic Office of the Provost     Academic Mains:     Office of the Provost     Academic Mains:     Office of the Provost     Academic Mains:     Office of the Provost     Academic Mains:     Academic Mains:     Office of the Provost     Academic Mains:     Academic Mains:     Office of the Provost     Academic Mains:     Choose Employer     Office of the Provost     Academic Mains:     Academic Mains:     Academic Mains:     Academic Mains:     Academic Mains:     Academic Mains: <tr< th=""><th></th></tr<> |                                |
|----------------------------------------------------------------------------------------------------|--------------------------------|
| Imployees Help     My JobMail Subscriptions     My JobMail Subscriptions     Choose Employer(s)   Selected Items   Acad and Strategic Affairs: Office of Vice Provost   Acad and Strategic Affairs: Office of Vice Provost   Academic Year   * Employer   0 selected     Academic Affairs: Office of the Provost   Academic Year   * Employer     0 selected                                                                                                    | <u>ogout</u>                   |
| My JobMail Subscriptions       Choose Employer(s)         Selected Items       Re         Acad and Strategic Affairs: Office of Vice Provost       Accounting and Tax         The JobMail system sends email to you when jobs of interest are posted. Add and edit your JobMail subscriptions below to detern       Academic Year         Academic Year       Academic Year         * Employer       0 selected         * Employer       0 selected                                                                                                    |                                |
| My JobMail Subscriptions       Selected Items       Like         Acad and Strategic Affairs: Office of Vice Provost       Accounting and Tax         The JobMail system sends email to you when jobs of interest are posted. Add and edit your JobMail subscriptions below to detern       Academic Year         Academic Year       Academic Year         * Employer       0 selected         * Employer       0 selected                                                                                                    | ×                              |
| The JobMail system sends email to you when jobs of interest are posted. Add and edit your JobMail subscriptions below to detern   Federal Work Study <a>&gt;&gt;&gt;&gt;&gt;&gt;&gt;&gt;&gt;&gt;&gt;&gt;&gt;&gt;&gt;&gt;&gt;&gt;&gt;&gt;&gt;&gt;&gt;&gt;&gt;&gt;&gt;&gt;&gt;&gt;&gt;&gt;&gt;&gt;&gt;</a>                                                                                                    | ove All]<br>remove]<br>remove] |
| Federal Work Study        Academic Year     Available Items       » Employer     0 selected       Academic Programming<br>Active Student Citizenchin                                                                                                    |                                |
| Academic Year     Available Items       » Employer     0 selected       Academic Year     Academic Affairs: Office of the Provost<br>Academic Programming<br>Active Student Citizenskin                                                                                                    |                                |
| » Employer 0 selected Academic Affairs: Office of the Provost<br>Academic Programming<br>Active Student Chicarobia                                                                                                    | Add All1                       |
| Active Student Otizenship                                                                                                    | add]                           |
| » Category 0 selected Administration: Office of the Vice Chancellor                                                                                                    | add]                           |
| » Time Frame 0 selected Administrative Solutions     Advanced Computing Center for Research and Education     Advancement Services: Business Affairs                                                                                                    | add]<br>add]<br>add]           |
| Off-Campus <u>«?»</u> African American and Diaspora Studies                                                                                                    | add]                           |
| There are no subscriptions for this job type. American Studies American Studies                                                                                                    | add]<br>add]                   |
| Institutional Employment <u>«?»</u>                                                                                                    | add] 🔻                         |
| There are no subscriptions for this job type.                                                                                                    |                                |
| VUMC «?»                                                                                                    |                                |
| There are no subscriptions for this job type.                                                                                                    |                                |

- > When you're finished adding search criteria, click 'Done.
- Repeat this step for each Job Type and Criterion (Department/Employer, Category, and Time Frame).

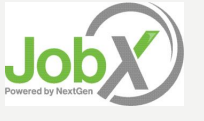

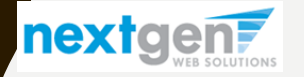

| VANDERBILT VIVERSITY®                                      |                                 |
|------------------------------------------------------------|---------------------------------|
|                                                            | Welcome, Roy a Rogers1   Logout |
| Temployees Help                                            |                                 |
| My JobMail Subscriptions                                   |                                 |
| Save Subscription(s) Changes must be saved to take effect. | u will receive JobMail about.   |
| Federal Work Study <u>«?»</u>                              | [ Add New Subscription ]        |
| Academic Year                                              | [Delete Subscription]           |
| » Employer <b>2 selected</b> modified                      | [ <u>View/Modify</u> ]          |
| » Category 0 selected                                      | [ <u>View/Modify</u> ]          |
| » Time Frame 0 selected                                    | [ <u>View/Modify</u> ]          |
| Off-Campus <u>«?»</u>                                      | [ Add New Subscription ]        |
| There are no subscriptions for this job type.              |                                 |
| Institutional Employment <u>«?»</u>                        | [ Add New Subscription ]        |
| There are no subscriptions for this job type.              |                                 |
| VUMC <u>«?»</u>                                            | [ Add New Subscription ]        |
| There are no subscriptions for this job type.              |                                 |
| Save Subscription(s) Changes must be saved to take effect. |                                 |

# Click one of the 'Save Subscription(s)' buttons to save your subscription.

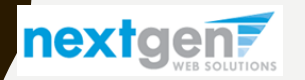

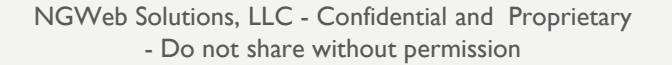

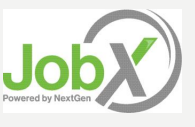

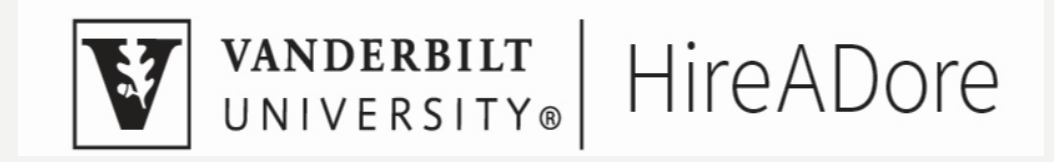

### HOW TO SEARCH FOR A JOB

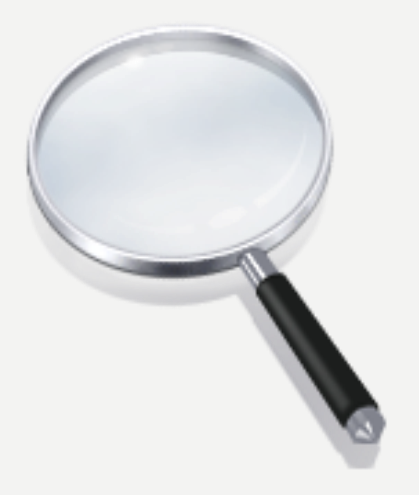

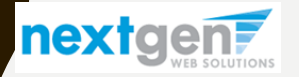

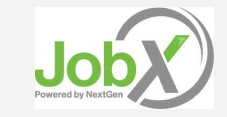

### Quick Search: A search containing pre-defined criteria

| VANDERBILT VIVERSITY®                                                                          |                                 |  |  |  |  |
|------------------------------------------------------------------------------------------------|---------------------------------|--|--|--|--|
|                                                                                                | Welcome, Roy a Rogers1   Logout |  |  |  |  |
| The Employees Help                                                                             |                                 |  |  |  |  |
| Find<br>Find<br>My JobMail                                                                     |                                 |  |  |  |  |
| Contact Us<br>Ch Manage My Profile ptions below or click on the "Advanced Search" button for n | nore options.                   |  |  |  |  |
| Quick Search                                                                                   |                                 |  |  |  |  |
| Select a quick search.                                                                         |                                 |  |  |  |  |
| Federal Work Study Jobs                                                                        | Off-Campus Jobs                 |  |  |  |  |
| Institutional Employment                                                                       | VUMC Jobs                       |  |  |  |  |
| Show All Active Jobs                                                                           | Most Hours per Week             |  |  |  |  |
| 25 Most Recently Posted Jobs                                                                   | Fewest Hours per Week           |  |  |  |  |
| Jobs by Department                                                                             |                                 |  |  |  |  |

• Click the 'Find a Job' function from the Applicants Menu.

nextgen7

- Select a specific pre-defined 'Quick Search' you would like to utilize to find a job.
- Otherwise, to define your own custom job search filters click 'Advanced Search'.

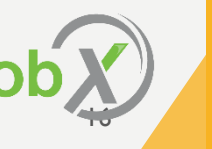

### Advanced Search: Define your own custom job criteria

- Click the 'Advanced Search' button to define your own job criteria you wish to search.
- Advanced Search enables you to search for jobs by the following:
  - Keyword(s) Search
  - Search by Job Type Population (Federal Work Study, Institutional Employment, Off-Campus, VUMC)
  - Job Category, Employers/Department, Time Frame, Wage, and Hours per Week

|                                                                                                    |                                          |   | Welcome, Roy a Rogers1 |
|----------------------------------------------------------------------------------------------------|------------------------------------------|---|------------------------|
| Employees Help                                                                                                    |                                          |   |                        |
| ind A Job                                                                                                    |                                          |   |                        |
| i) Instructions                                                                                                    |                                          |   |                        |
| Select Advanced search options, and click se                                                                                                    | arch                                     |   |                        |
|                                                                                                    |                                          |   |                        |
| [Run a New Search ]                                                                                                    |                                          |   |                        |
|                                                                                                    |                                          |   |                        |
| Quick Search                                                                                                    | Search                                   |   |                        |
|                                                                                                    |                                          |   |                        |
|                                                                                                    |                                          |   |                        |
| Federal Work Study Institutional Employee                                                                                                    | oyment                                   |   |                        |
| Off-Campus                                                                                                    |                                          |   |                        |
|                                                                                                    |                                          |   |                        |
| Narrow your search with the following option                                                                                                    | 5.                                       |   |                        |
| Narrow your search with the following option<br>Selecting none for any search criteria implies                                                                                                    | s.<br>all.                               |   |                        |
| Narrow your search with the following option<br>Selecting none for any search criteria implies<br>Keyword(s):                                                                                                    | s.<br>all.                               |   |                        |
| Narrow your search with the following option<br>Selecting none for any search criteria implies<br>Keyword(s):                                                                                                    | s.<br>all.                               |   |                        |
| Narrow your search with the following option<br>Selecting none for any search criteria implies<br>Keyword(s):<br>Click III and III to expand and collapse search                                                                                                    | s.<br>all.                               |   |                        |
| Narrow your search with the following option<br>Selecting none for any search criteria implies<br>Keyword(s):<br>Click B and B to expand and collapse search<br>C categories                                                                                                    | s.<br>all.                               |   |                        |
| Narrow your search with the following option<br>Selecting none for any search criteria implies<br>Keywordty:<br>Click III and III to expand and collapse search<br>Click Categories<br>Select job Category (Up to 3):                                                                                                    | s.<br>all.<br>criteria.                  |   |                        |
| Narrow your search with the following option<br>Selecting none for any search criteria implies<br>Keyword(s):<br>Click III and III to expand and collapse search<br>III Categories<br>Select Category (Up to 3):<br>Select Category 1                                                                                                    | s.<br>all.<br>criteria.                  |   | <br>                   |
| Narrow your search with the following option<br>Selecting none for any search criteria implies<br>keywords):<br>Click III and III to expand and collapse search<br>Click III and III to expand and collapse search<br>Click III and III to expand and collapse search<br>Select Job Category (Up to 3):<br>Select Category 1 •<br>Select Category 2 •                                                                                                    | s.<br>all.                               |   |                        |
| Narrowyour search with the following option<br>Selecting none for any search criteria implies<br>keyword();<br>Click III and III to expand and collapse search<br>III Categories<br>Select Collegory (L) to 3);<br>Select Collegory (L) to 3);<br>Select Collegory L. •<br>Select Collegory 3. • •                                                                                                    | s.<br>all.<br>criteria.                  |   |                        |
| Narrow you's search with the following option<br>Selecting none for any search criteria implies<br>reveared:<br>Click III and III to expand and collapse search<br>III categories<br>Select Dia Congony (Up to 32)<br>Select Collegory (Up to 32)<br>Select Collegory 2. • •<br>Select Collegory 2. • •                                                                                                    | s.<br>all.<br>criteria.                  |   |                        |
| Narrow your search with the following option<br>Selecting none for any search criteria implies<br>Rejevently.<br>Click II and II to expand and collapse search<br>II Search Critegion (10 to 30)<br>Search Critegion (10 to 30)<br>Search Critegion | s.<br>al.<br>criteria.                   | _ |                        |
| Narrow you'r sarch with the following option<br>Selecting none fo'r any search criteria implies<br>Keywort(b):<br>Click III and III to expand and collapse search<br>III Cargoris<br>Select Collegory (Up to 3):<br>Select Cargory 7 •<br>Select Cargory 7 •<br>Select Cargory 7 •<br>Select Cargory 7 •<br>Select Cargory 7 •                                                                                                    | s.<br>al.                                |   |                        |
| Narrow your search with the following option<br>Selecting none for any search criteria implies<br>Known dus.<br>Click II and II to expand and collapse search<br>II categorie<br>Sento Category 10 + 20<br>Sento Category 2 - 4<br>Sento Category 2 - 4<br>Sento Cat                               | s.<br>al.<br>criteria.                   |   |                        |
| Narrow you'r sarch with the following option<br>Selecting none for any search criteria implies<br>Keywort(b):<br>Click III and III to expand and collapse search<br>III Cargoris<br>Select 2 Cargory 1 •<br>Select Cargory 2 •<br>Select Cargory 2 •<br>Select Cargory 2 •<br>Select Cargory 2 •<br>Select Cargory 2 •<br>Select Cargory 2 •<br>Select Cargory 2 •<br>Select Cargory 2 •<br>Select Cargory 2 •                                                                                                    | s.<br>al.<br>criteria.                   | _ |                        |
| Narrow your search with the following option<br>Selecting none for any search criteria implies<br>Known dus.<br>Click II and II to expand and collapse search<br>II categories<br>Sento Category 10 to 20<br>Sento Category 2 •<br>Sento Category 2 •<br>Sento Category 2 •<br>Sento Category 2 •<br>Sento Category 2 •<br>Sento Category 2 •<br>Sento Category 2 •<br>Sento Category 2 •<br>Sento Category 2 •<br>Sento Category 2 •<br>Sento Category 2 •<br>Sento Employer 1<br>Sento Employer 3                                                                                                    | s.<br>al.<br>criteria.                   |   |                        |
| Narrow you's search with the following options<br>Selecting none for any search criteria implies<br>(approximation of the search of the search<br>criteria approximation of the search of the search<br>criteria approximation of the search of the search of the<br>Select Category 7 •<br>Select Category 7 •<br>Select Category 7 •<br>Select Category 7 •<br>Select Category 7 •<br>Select Category 7 •<br>Select Category 7 •<br>Select Category 7 •<br>Select Category 7 •<br>Select Category 7 •<br>Select Category 7 •<br>Select Category 7 •<br>Select Category 7 •                                                                                                    | s.<br>all.<br>criteria.                  |   |                        |
| Narrow your search with the following option<br>Selecting none for any search criteria implies<br>Rejevently:<br>Click II and II to expand and collapse search<br>II categories<br>Sento Category (by to 2):<br>Sento Category 2 •<br>Sento Category 2 •<br>Sento Category 2 •<br>Sento Category 2 •<br>Sento Category 2 •<br>Sento Endoyor (by to 2):<br>Sento Endoyor 2<br>Sento Endoyor 2<br>Sento Endoyor 2<br>Sento Endoyor 2<br>Sento Endoyor 2<br>Sento Endoyor 2<br>Sento Endoyor 3<br>B The Fames                                                                                                    | s<br>al.<br>criteria.                    |   |                        |
| Narrow your search with the following options<br>Selecting none for any search criteria implies<br>(syworth):<br>Citck III and III to expand and collapse search<br>III Cargoris<br>Select Cargory 7.2. • (<br>Select Cargory 7.2. • (<br>Select Cargory 7.2. • (<br>Select Cargory 7.2. • (<br>Select Cargory 7.2. • (<br>Select Cargory 7.2. • (<br>Select Cargory 7.2. • (<br>Select Cargory 7.2. • (<br>Select Cargory 7.2. • (<br>Select Cargory 7.2. • (<br>Select Cargory 7.2. • (<br>Select Employer 1.2. • (<br>Select Employer 2.2. • (<br>Select Employer 3.2. • (<br>IIII) The frames<br>Select The frames (<br>Select The frames)                                                                                                    | s.<br>al.<br>orteris.                    |   |                        |
| Narrow your search with the following options<br>Selecting none for any search criteria implies<br>Rywork us.<br>Citck B and B to expand and collapse search<br>B congeries<br>Select Congrey (up to 2):<br>Select Congrey (up to 2):<br>Select Congrey 2<br>B entrolymery<br>Select D fondpoor (Up to 2):<br>Select Congrey 2<br>Select Entrolymer 2<br>Select Entrolymer 2<br>Select Entrolymer 2<br>B enter Congrey 2<br>B enter Congrey 3<br>B enter Congrey 3<br>B enter Congrey 3<br>B enter 3<br>B enter 3<br>B enter 3                                                                                                    | s al.                                    |   |                        |
| Narrow you'r search with the following options<br>Selecting none for any search criteria implies<br>reywork(b):<br>Ctick III and III to expand and collapse search<br>III Cargons<br>Benez Da Cargony Lip to 37<br>Select Cargony Z. •  <br>Select Cargony Z. •  <br>Select Trans Formab:<br>Academic Year                                                                                                    | s.<br>al.<br>criteria.                   |   |                        |
| Narrow you'r search with the following options<br>Selecting none for any search criteria implies<br>Keywerdtib:<br>Citick III and III to expand and collapse search<br>III Electronic Caregory (Up to 3)<br>Select Caregory 2 •  <br>Select Caregory 2 •  <br>Select There is a select of the select of the select of t                                                                                                    | s.<br>al.<br>craris.                     |   |                        |
| Narrow your search with the following options<br>Selecting none for any search criteria implies<br>Report to any search criteria implies<br>Report to any search criteria implies<br>(Selection and Selection and Collapse search<br>Selection and Selection and Collapse search<br>Selection and Selection and Selection<br>Selection and Selection and Selection and Selection<br>Selection and Selection and Selection and Selection<br>Selection and Selection and Selection and Selection and Selection<br>Selection and Selection and Selection and Selection and Selection<br>Selection and Selection and Select                                                                                                    | s al.                                    |   |                        |
| Narrow your search with the following option<br>Selecting none for any search criteria implies<br>Stywer dub.<br>Click IF and IF to expand and collapse search<br>B Congories<br>Select Congony (Up to 2):<br>Select Congony 2 • (<br>Select Congony 2 • (<br>Sele                                                                                                    | s al la la la la la la la la la la la la |   |                        |

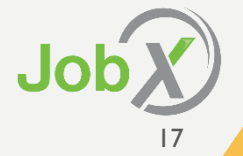

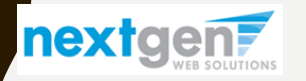

VANDERBILT VINIVERSITY®

# HOW TO APPLY FOR A JOB

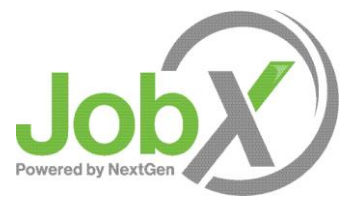

### **Vanderbilt University Disclaimer Statements**

- In order to view available job listings, you may be required to review and agree to one or more Vanderbilt University Disclaimer statements.
- A Vanderbilt University Disclaimer statement will be presented for each Job Type (Federal Work Study, Institutional Employment, Off-Campus, VUMC) you selected.
- After you've successfully reviewed the applicable Vanderbilt University Disclaimer Statement(s), you will be required to click the 'I agree' button(s) before any available jobs of that Job Type population will be presented.

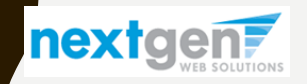

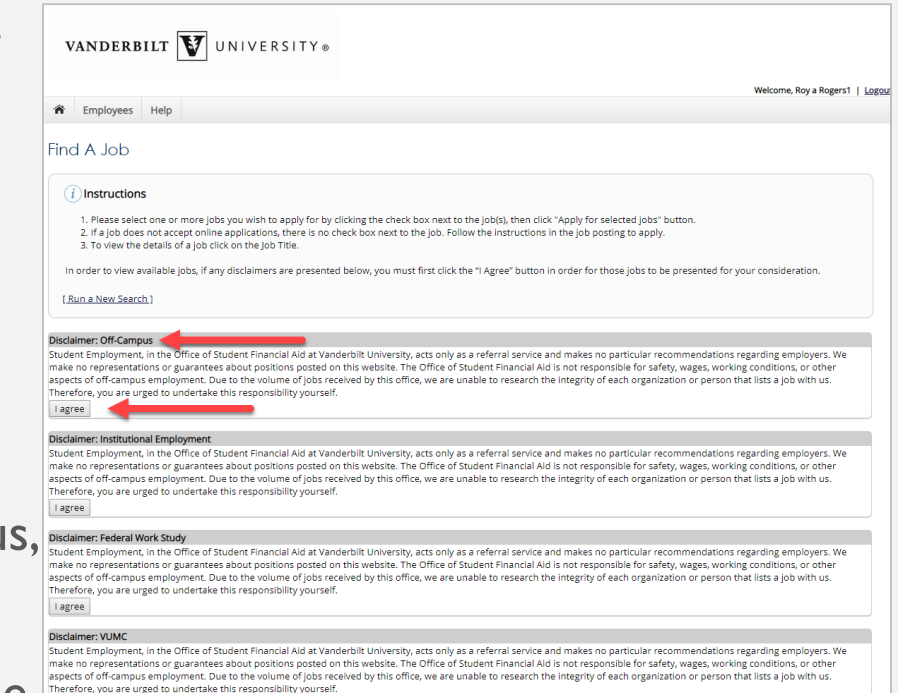

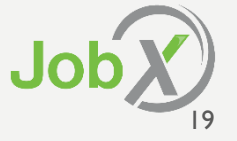

### Apply for one or more jobs with one single application!

| VANDERBILT <b>W</b> UNIVERS                                                                                                    | ITY⊗                                                                                                    |                                     |
|----------------------------------------------------------------------------------------------------|----------------------------------------------------------------------------------------------------|-------------------------------------|
|                                                                                                    |                                                                                                    | Welcome, Roy a Rogers1   Logout     |
| The Employees Help                                                                                                    |                                                                                                    |                                     |
| Find A Job                                                                                                    |                                                                                                    |                                     |
| <i>i</i> Instructions<br>1. Please select one or more jobs you wish to ap<br>2. If a job does not accept online applications, th<br>3. To view the details of a job click on the Job Titl | ply for by clicking the check box next to the job(s), then click "Apply for selected jobs" but<br>ere is no check box next to the job. Follow the instructions in the job posting to apply.<br>e. | ton.                                |
| [Run a New Search]                                                                                                    |                                                                                                    |                                     |
| Apply for selected jobs                                                                                                    | Show All Active Jobs                                                                                                    |                                     |
| Show All results per page<br>you note, swith stroot instructor<br>Wage: \$15.00/hr<br>Openings: 6<br>Hours: 15 / week                                                                     | Listed: 04/17/2019<br>Category: Child Care<br>Job Type: Off-Campus                                                                                                    | 1 to 97 of Total Rows: 97 Prev Next |
| <ul> <li>✓ Job Title: <u>Test Federal Work Study Job - 05/01/19</u></li> <li>Wage: \$10.00/hr to \$12.00/hr</li> <li>Openings: 4</li> <li>Hours: 10 to 1911 uns / week</li> </ul>         | Employer: Academic Programming<br>Listed: 05/01/2019<br>Category: Athletics<br>Job Type: Federal Work Study                                                                                       |                                     |
| ✓ Job Title: Test Federal Work Study Job - 05/8/19<br>Wage: \$7.25/hr to \$8.50/hr<br>Openings: 5<br>Hours: 10 / week                                                                     | Employer: Academic Programming<br>Listed: 05/08/2019<br>Category: Athletics<br>Job Type: Federal Work Study                                                                                       |                                     |

- Simply click the box next to one or more jobs you wish to submit an application.
- Then, click the 'Apply for Selected Jobs' link.

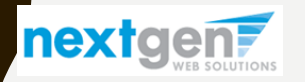

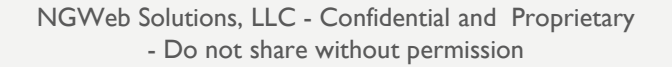

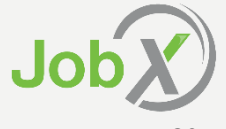

### Apply for one or more jobs with one single application!

- Please fill out the questions on the application. Any fields with a red asterisk are required to be completed before your application can be successfully completed.
- Some of the fields may have information pre-filled. Please be sure to review and update if the information is no longer accurate.
- You may upload a resume for the hiring employer to review, if desired. In order to do so, browse to that file on your computer and click 'Open',
- Lastly, to submit your application to the hiring supervisors for all the jobs you selected, please click the "Submit" button at the end of the application.

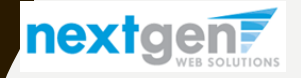

### WHAT IS THE MY DASHBOARD FEATURE?

- The My Dashboard feature provides a centralized location to access all your data.
- 'My Dashboard' data includes:
  - Current / Future / Old / Hires
  - Current / Future / Old / Awards
  - Applications (Status, View, Print, Withdraw)
  - JobMail Subscriptions

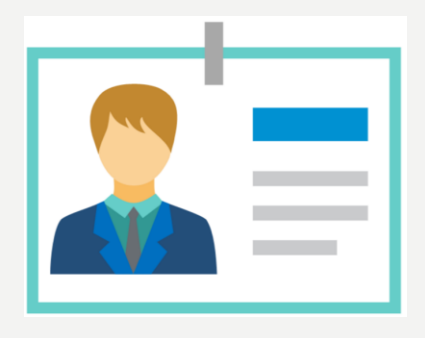

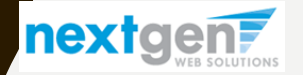

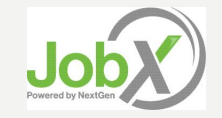

### WHAT IS THE 'MY DASHBOARD' FEATURE?

- To access your 'My Dashboard' feature, click the 'My Dashboard' feature from the Applicants menu.
- To access the current/future/old hires, applications, and/or JobMail subscription, simply click the respective tab you wish to view.

### VANDERBILT VINIVERSITY®

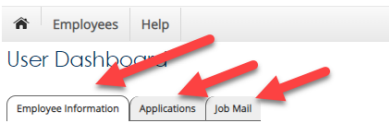

Display: Current/Future 
 Employee Information

#### Hires

| Job Title                              | Cost Center          | Wage    | Start Date | End Date   | Supervisor    |
|----------------------------------------|----------------------|---------|------------|------------|---------------|
| Test Federal Work Study Job - 05/8/19  | Academic Programming | \$7.25  | 05/10/2019 | 06/22/2020 | Test On-Campu |
| Test Federal Work Study Job - 05/01/19 | Academic Programming | \$10.00 | 08/01/2018 | 06/30/2019 | Test On-Campu |
| - Active - Bending                     |                      |         |            |            |               |

Awards

| Award Name                 | Amount     | Term                                                       |
|----------------------------|------------|------------------------------------------------------------|
| Federal Work Study         | \$1,500.00 | FWS Academic Year 2018 - 2019<br>(07/01/2018 - 06/30/2019) |
| Graduate Assistant Stipend | \$1,000.00 | FWS Academic Year 2018 - 2019<br>(07/01/2018 - 06/30/2019) |

|                    |                                                                                        |                                                                                    |                                                                                                    |                                                                                                    | Welcome, Roy 4                                                                                                    |
|--------------------|----------------------------------------------------------------------------------------|------------------------------------------------------------------------------------|----------------------------------------------------------------------------------------------------|----------------------------------------------------------------------------------------------------|----------------------------------------------------------------------------------------------------|
|                    |                                                                                        |                                                                                    |                                                                                                    |                                                                                                    |                                                                                                    |
|                    |                                                                                        |                                                                                    |                                                                                                    |                                                                                                    |                                                                                                    |
| st Center          | W                                                                                      | /age                                                                               | Start Date                                                                                                    | End Date                                                                                                    | Supervisor                                                                                                    |
| ademic Programming | \$7                                                                                    | 7.25                                                                               | 05/10/2019                                                                                                    | 06/22/2020                                                                                                    | Test On-Campus Superviso                                                                                                    |
| ademic Programming | \$1                                                                                    | 10.00                                                                              | 08/01/2018                                                                                                    | 06/30/2019                                                                                                    | Test On-Campus Superviso                                                                                                    |
| Amount             |                                                                                        | Terr                                                                               | m                                                                                                    |                                                                                                    |                                                                                                    |
| \$1,500.00         | )                                                                                      | FW9<br>(07)                                                                        | '5 Academic Year 20<br>'/01/2018 - 06/30/20                                                                                                 | 18 - 2019<br>19)                                                                                                    |                                                                                                    |
| \$1,000.00         | )                                                                                      | FW3<br>(07)                                                                        | /5 Academic Year 20<br>//01/2018 - 06/30/20                                                                                                 | 18 - 2019<br>19)                                                                                                    |                                                                                                    |
| 3                  | Center<br>demic Programming<br>demic Programming<br>Amount<br>\$1,500.00<br>\$1,000.00 | t Center V<br>demic Programming S<br>demic Programming S<br>Amount S<br>\$1,500.00 | t Center Wage<br>demic Programming \$7.25<br>demic Programming \$10.00<br><b>Amount Ter</b><br>\$1,500.00 PW<br>(07<br>\$1,000.00 FW<br>(07 | Center         Wage         Start Date           demic Programming         \$7.25         05/10/2019           demic Programming         \$10.00         08/01/2018           Amount         Term           \$1,500.00         FWS Academic Year 20<br>(07/01/2018 - 06/30/20<br>(07/01/2018 - 06/30/20           \$1,000.00         FWS Academic Year 20<br>(07/01/2018 - 06/30/20 | Center         Wage         Start Date         End Date           demic Programming         \$7.25         05/10/2019         06/22/2020           demic Programming         \$10.00         08/01/2018         06/30/2019           demic Programming         \$10.00         08/01/2018         06/30/2019           S1.500.00         FWS Academic Year 2018 - 2019<br>(07701/2018 - 06/30/2019)         S1.500.00         FWS Academic Year 2018 - 2019<br>(07701/2018 - 06/30/2019) |

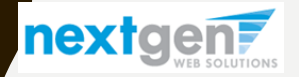

NGWeb Solutions, LLC - Confidential and Proprietary - Do not share without permission

### What is the 'My Dashboard' Feature?

| VANDERBILT VNIVERSIT                           | Y®                   |        |          |                                                            |            |                           |        |  |
|------------------------------------------------|----------------------|--------|----------|------------------------------------------------------------|------------|---------------------------|--------|--|
|                                                |                      |        |          |                                                            |            | Welcome, Roy a Rogers1    | Logout |  |
| Employees Help                                 |                      |        |          |                                                            |            |                           |        |  |
| User Dashboard                                 |                      |        |          |                                                            |            |                           |        |  |
| Employee Information Applications Job Mail     |                      |        |          |                                                            |            |                           |        |  |
| Display: Current/Future   Employee Information |                      |        |          |                                                            |            |                           |        |  |
| Hires                                          |                      |        |          |                                                            |            |                           |        |  |
| Job Title                                      | Cost Center          |        | Wage     | Start Date                                                 | End Date   | Supervisor                |        |  |
| Test Federal Work Study Job - 05/8/19          | Academic Programming |        | \$7.25   | 05/10/2019                                                 | 06/22/2020 | Test On-Campus Supervisor |        |  |
| Test Federal Work Study Job - 05/01/19         | Academic Programming |        | \$10.00  | 08/01/2018                                                 | 06/30/2019 | Test On-Campus Supervisor |        |  |
| = Active = Pending                             |                      |        |          |                                                            |            |                           |        |  |
| Awards                                         |                      |        |          |                                                            |            |                           |        |  |
| Award Name                                     |                      | Amount |          | Term                                                       |            |                           |        |  |
| Federal Work Study                             | \$1,500.00           |        | F\<br>(0 | FWS Academic Year 2018 - 2019<br>(07/01/2018 - 06/30/2019) |            |                           |        |  |
| Graduate Assistant Stipend                     | Stipend \$1,000.00   |        | F\<br>(0 | FWS Academic Year 2018 - 2019<br>(07/01/2018 - 06/30/2019) |            |                           |        |  |
|                                                |                      |        |          |                                                            |            |                           |        |  |

• Current/Future/Old/Pending hire information can be accessed to ensure accuracy of employment history when creating resumes.

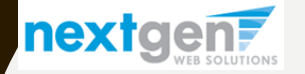

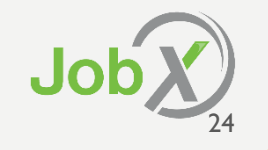

### **Applications**

- No more waiting in lines to find out the status (submitted, pending approved) of the applications you submitted for your 'best fit' jobs.
   My dashboard provides real-time self-service access to this information.
- Applicants can customize their application view and print applications.
- Applicants can simply withdraw a previously submitted application by clicking the red 'X' next to the applicable application if they no longer have any interest in the job. Please note: If the applicant has already been hired, there will be no red 'X' displayed. Applicant's have two options when withdrawing their application.
  - Withdraw an application and email the department to explain why you're withdrawing your application; OR
  - Withdraw an application without emailing the supervisor.

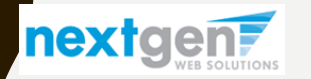

### **Congratulations! You're Finished!**

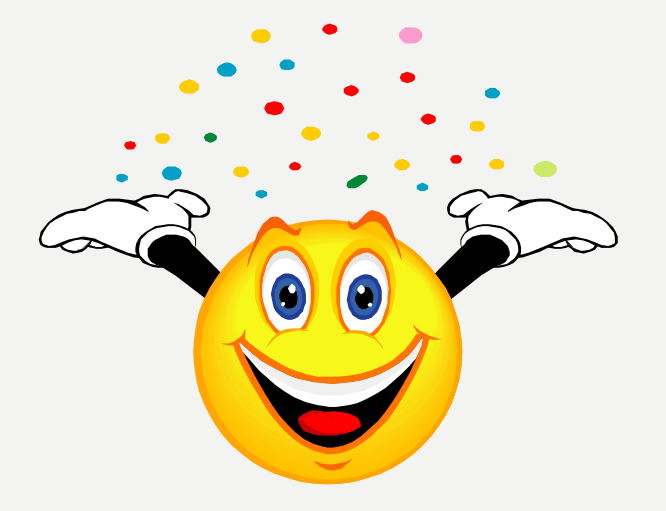

### What are the next steps?

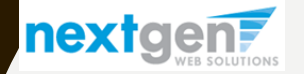

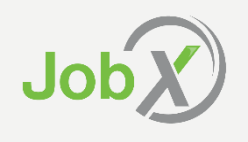

### Next Steps....

Once you receive your "You've been hired" email you will need to complete"

- |-9
- W-4
- Direct Deposit Payroll form
- Click <u>here</u> for more information

### YOU MAY NOT BEGIN WORK UNTIL THIS HAS BEEN COMPLETED

and your supervisor authorizes you to begin work.

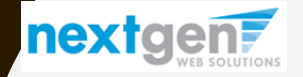

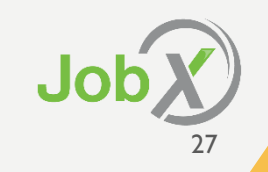

### **Questions?**

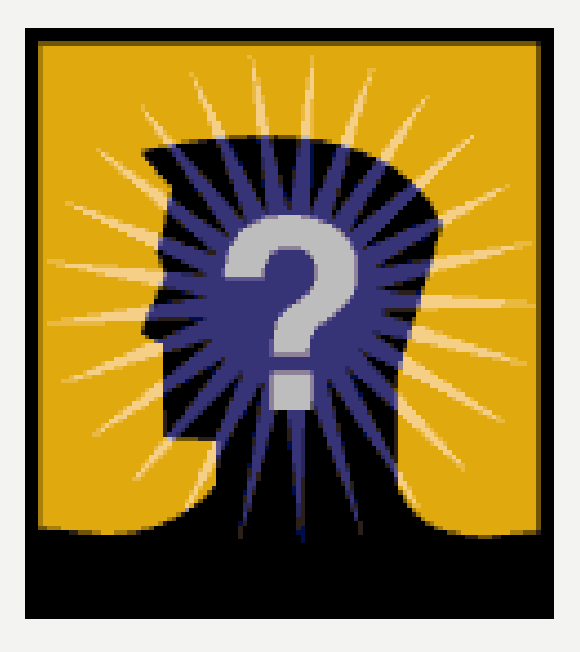

### Please email Student Employment at: StudentEmployment@Vanderbilt.edu or call us at: 615-343-4462

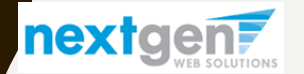

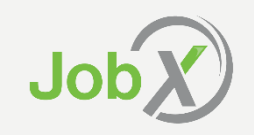